# Iscrizione ad un corso per studenti già iscritti ad Unifi:

1. Fare clic sul seguente **collegamento**:

https://www.unifi.it/

2. Clicca su "SERVIZI ONLINE" in alto a destra.

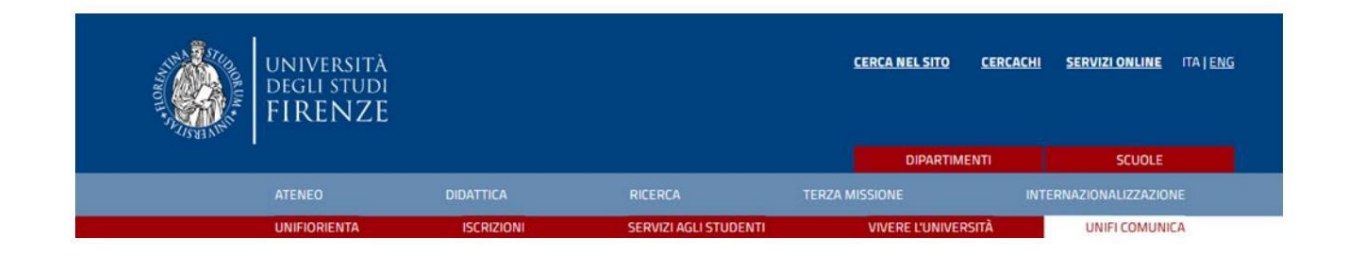

3. Cliccare sulla scritta rossa "Studenti iscritti".

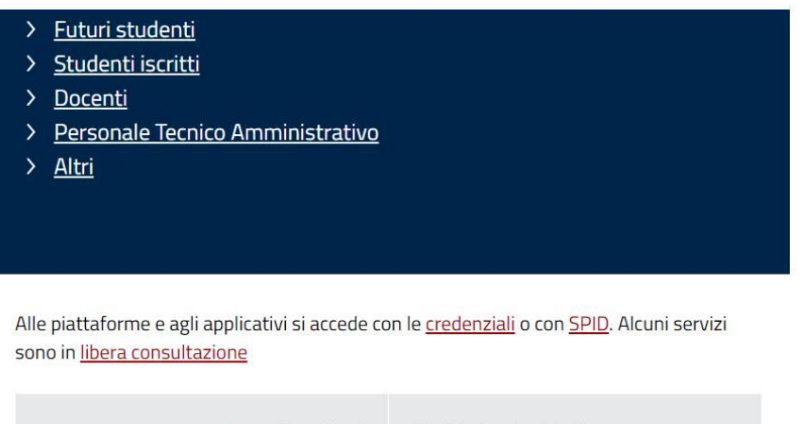

| <u>Futuri studenti</u>   | Registrazione ai servizi online     Immatricolazioni online     Test ammissione corsi di laurea a numero     programmato     Prove di verifica delle conoscenze in ingresso     Ammissione ai master     Ammissione ai dottorati                                                                  |
|--------------------------|----------------------------------------------------------------------------------------------------|
| <u>Studenti iscritti</u> | <ul> <li>Piattaforma <u>Gestione carriere studenti</u> (iscrizione<br/>esami, consultazione dati carriera, pagamento tasse<br/>online, domanda di laurea, password dimenticata e<br/>altro ancora)</li> <li>E-learning</li> <li>Prenotazione eventi</li> <li>Richiesta tirocinio/stage</li> </ul> |

4. Fare clic su "Applicazione di gestione della carriera degli studenti".

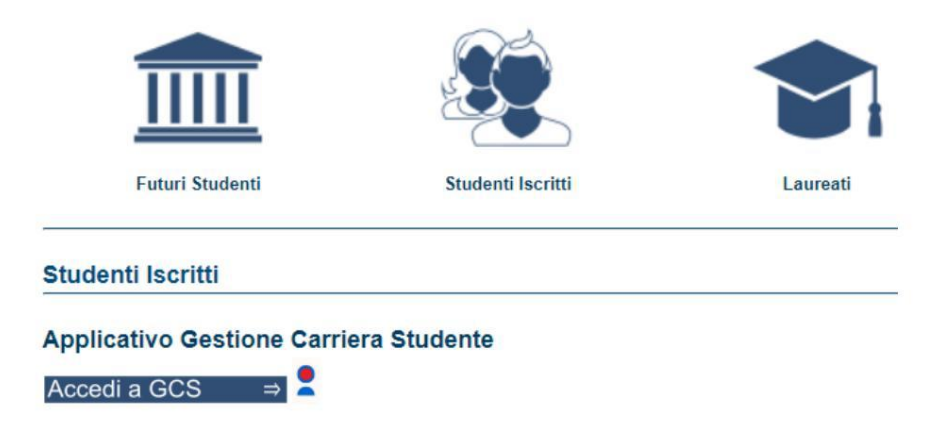

5. Clicca su "entra con SPID" e accedi alla tua area personale.

| Accesso GCS                                                                                                    |
|----------------------------------------------------------------------------------------------------|
| Gestionale Carriere Studenti                                                                                                    |
| Entra con SPID<br>Entra con CIE<br>Se non hai le credenziali SPID o CIE e rientri in una delle <u>tipologie</u><br>previste(*) puoi accedere con le credenziali UNIFI. |
| Utente                                                                                                    |
| Password                                                                                                    |
| accedi                                                                                                    |

# Immatricolazione

Dopo aver effettuato l'accesso con le tue credenziali, procedi con l'iscrizione (questa procedura è utilizzata per accedere a qualsiasi corso, compresi corsi di specializzazione e corsi di aggiornamento).

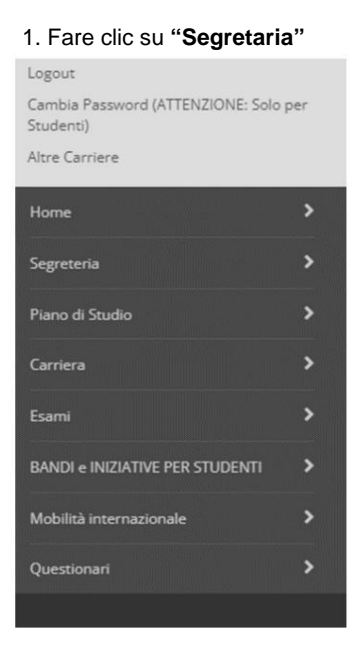

#### 2. Fare clic su "Registrazione".

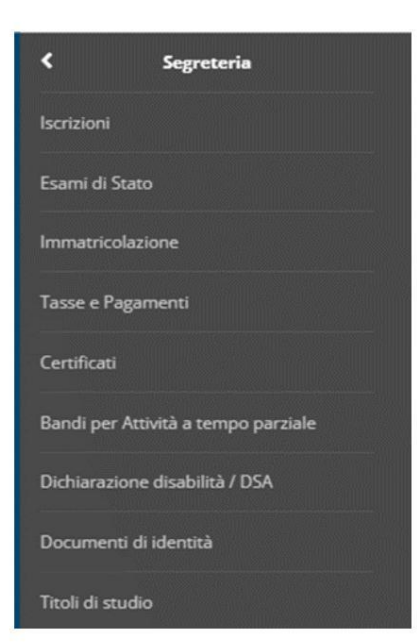

#### 3. Fare nuovamente clic su "Registrazione" .

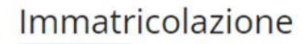

Attraverso le pagine seguenti potrai procedere con l'immatricolazione al corso di studio che indicherai.

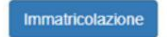

#### 4. Fare clic su "Avanti".

Ai sensi dell'art. 76 del D.P.R. 445/2000 in caso di false dichiarazioni la domanda di immatricolazione e la conseguente carriera universitaria saranno annullate, e non si avrà diritto al rimborso di tasse e contributi versati. Restano ferme le responsabilità penali stabilite dalla normativa vigente.

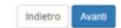

#### 5. Fare clic su "Registrazione standard" e poi su "Avanti".

Immatricolazione: Scelta tipo domanda di Immatricolazione

ABBREVIAZIONE DI CARRIERA: immatricolazione ad una anno di corso pari o superiore al primo, per studenti in possesso di un altro titolo accadenico e che presentano la richiesta di riconoscimento crediti. Gli studenti che si immatricolano con abbreviazione di carriera devono obbligatoramente allegare un certificato o un'autodichiarazione degli <u>esami svolti</u> nella precedente carriera.

IMMATRICOLAZIONE STANDARD: per avviare una carriera a corsi di laurea triennali, magistrali, cicii unici, scuole di specializzazione non mediche e dell'area medica, master di primo e secondo livello, percorsi formativi per gli insegnanti e educatori (24/EV) e 60/EV), corsi di perfetionamento e aggiornamento professionale, per iscriversi a corsi singoli o per ottenere le credenziali da uditore alle lezioni non iscritto a corsi di studio.

TRASFERIMENTO IN INGRESSO: immatricolazione per gli studenti provenienti da un alto ateneo che intendoro proseguire gli studi presso l'Università di Firenze e hanno fatto la richiesta di trasferimento nell'ateneo di provenienza. Alle tasse di immatricolazione dei trasferiti in ingresso verrà sommato Tonere amministrativo di C 100 previsto per la gestione dei trasferimento. Lo studente che viole trasferiti si accisi di studio dell'Ateneo forentino deve aver presentato la domanda di trasferimento in uscita al proprio Ateneo di provenienza. La segreteria studenti di Firenze ti ricontatterà per trassegnazione della matricola sio do pose ver cievato il folgio di congeto.

In caso di difficoltà puoi:

| telefonare al 055275760 per ricevere supporto all'immatricolazione alle Lauree Triennali. Magistrali e Magistrali e Magistrali e Ciclo unico (NON a numero programmato), uditore :<br>telefonare al 055275760 di lunedi al giovedi ore 10-12 oppue schreve e a sozizioni numero programmato) uniti per ricevere supporto all'immatricolazione al materi<br>orgarammato).<br>Schreve a <u>materibadin uniti, per ricevere supporto all'immatricolazione al Master di area medica</u> (nella mali inserire il problema e i dati anagrafici):<br>Schreve a <u>materibadin uniti, per ricevere supporto all'immatricolazione al Master di area medica</u> (nella mali inserire il problema e i dati anagrafici):<br>Schreve a <u>sozicincentazzaone dati uniti, per ricevere supporto all'immatricolazione al percorsi formativi per gli insegnanti e deucatori (24CPU soCPU) (nella mali inserire il problema e i dati anagrafici):<br/>Schreve a <u>sozicincentazzaone dati uniti, per ricevere supporto all'immatricolazione al percorsi formativi per gli insegnanti de ducatori (24CPU soCPU) (nella mali inserire il problema e i dati anagrafici):<br/>Schreve a <u>sozicincentazionamente hologuniti, per ricevere supporto all'immatricolazione al percorsi formativi per gli insegnante dell'aza mella cinella mali inserire il problema e i dati anagrafici:<br/>Schreve a <u>sozicinomatericolazioni di lune</u> i derizionamento e dell'aza mendica (nella mali inserire il problema e i dati anagrafici):<br/>Schreve a <u>percicinoamente hologuniti, per ricevere supporto all'immatricolazione al orsi di perfezionamento e degrama melicia cineli amali inserire il problema e i dati anagrafici:<br/>Schreve a <u>percicinoamente hologuniti, per ricevere supporto all'immatricolazione al corsi di perfezionamento e degrama melica (nella mali inserire il problema e i dati anagrafici):<br/>Schreve a <u>percicinoamente biologuniti, per ricevere supporto all'immatricolazione al corsi di perfezionamento e degrama melica nella mali inserire il problema e i dati anagrafici):</u></u></u></u></u></u> |  |
|----------------------------------------------------------------------------------------------------|--|
| Scelta tipo domanda di immatricolazione  immatricolazione standard                                                                                                    |  |
| Indietro Avam                                                                                                    |  |

#### 6. Scegli il tipo di corso di studio e clicca su "Avanti".

Immatricolazione: Scelta tipologia corso di studio

In guesta pagina è presentata la scelta del tipo di corso di studio per cui eseguire la procedura di imma

| telefonare al 055 27 57 650 per riceven                                                                                    | supporto all'immatricolazione alle Lauree Triennali. Magistrali e Magistrali a ciclo unico (NON a numero programmato) o per l'iscrizione in qualità di "uditore alle lezioni":                                                                                                    |
|----------------------------------------------------------------------------------------------------|----------------------------------------------------------------------------------------------------|
| <ul> <li>telefonare al 055 275 7206 dal lunedi a<br/>programmato);</li> </ul>                                              | gioveol ore 10-12 oppure scrivere a iscrizioni.numeroprogrammatoiguninut per ncevere supporto all'immatricolazione alle Lauree Triennali, Magistrali e Magistrali a cicio unico (a numero                                                                                                    |
| - scrivere a master@adm.unifi.it per rice                                                                                  | vere supporto all'immatricolazione al Master non di area medica (nella mail inserire il problema e i dati anagrafici);                                                                                                    |
| - scrivere a master-bio@unifi.it per ricev                                                                                 | ere supporto all'immatricolazione ai Master di area medica (nella mali inserire il problema e i dati anagrafic).                                                                                                    |
| <ul> <li>scrivere a tormazioneinsegnantigraom.</li> </ul>                                                                  | uming per nevere supporto arritematricolazione al percorsi tormativi per gli insegnanti e educatori (24CPU e 60CPU) (nella mali inserire il protema e i dati anagranci);<br>mundi il nevere all'arritematricolazione alle scuola di cascializzzione ano medificho (nella mali incerire il dati anagrafici);<br>mundi il nevere all'arritematricolazione alle scuola di cascializzzione ano medificho (nella mali incerire). |
| <ul> <li>scrivere a ssm.immatricolazioni@unifi.</li> </ul>                                                                 | internative princeres supports all immetricelazione alle scuele di specializzazione el uni meteriche qualitati internative alle consistenza da la support all'arte all'arte anterica nella mali insenire a protenza el dati anagraficiti<br>De ricevere supports all'immetricelazione alle scuele di specializzazione dell'artea medica nella mali insenire codice fiscale, problema ei dati anagraficiti                   |
| - scrivere a perfezionamento-bio@unifi.i                                                                                   | per ricevere supporto all'immatricolazione ai corsi di perfezionamento e aggiornamento dell'area medica (nella mail inserire codice fiscale, problema e i dati anagrafici);                                                                                                    |
|                                                                                                    |                                                                                                    |
| <ul> <li>scrivere a <u>perfezionamenti@adm.unifi.</u></li> </ul>                                                           | It per ricevere supporto all'immatricolazione ai corsi di perfezionamento e aggiornamento NON dell'area medica (nella mail inserire codice fiscale, problema e i dati anagrafici):                                                                                                    |
| - scrivere a <u>perfezionamenti@adm.unifi.</u><br>Scelta tipologia corso di studio                                         | It per ricevere supporto all'immatricolazione ai corsi di perfezionamento e aggiornamento NON dell'area medica (nella mail inserire codice fiscale, problema e i dati anagrafici):                                                                                                    |
| - scrivere a <u>perfezionamenti@adm.unifi.</u><br>- Scelta tipologia corso di studio<br>- Post Riforma*                    | () per ricevere supporto all'immatricolazione ai corsi di perfezionamento e aggiornamento NON dell'area medica (nella mail inserire codice fiscale, problema e i dati anagrafici):                                                                                                    |
| - scrivere a <u>perfezionamenti@adm.unifl.</u><br>─ Scelta tipologia corso di studio ─<br>Post Riforma*                    | IL per ricevere supporto all'immatricolazione ai corsi di perfezionamento e aggiornamento NON dell'area medica (nella mail inserire codice fiscale, problema e i dati anagrafici):<br>O Corso di Perfezionamento<br>O Corso di Perfezionamento a crediti                                                                                                    |
| - scrivere a <u>perfezionamenti@adm.unifl.</u><br>- Scelta tipologia corso di studio<br>- Post Riforma*                    | IL per ricevere supporto all'immatricolazione ai corsi di perfezionamento e aggiornamento NON dell'area medica (nella mail inserire codice fiscale, problema e i dati anagrafici):<br>O Corso di Perfezionamento<br>O Corso di Perfezionamento a crediti<br>O Corso Singolo 24 CFU                                                                                                    |
| - scrivere a <u>gerfezionamenti@adm.unifl.</u><br>- Scelta tipologia corso di studio<br>- Post Riforma*<br>- Ante Riforma* | L per ricevere supporto all'immatricolazione ai corsi di perfezionamento e aggiornamento NON dell'area medica (nella mail inserire codice fiscale, problema e i dati anagrafici): Corso di Perfezionamento Corso di Perfezionamento a crediti Corso Singolo 24 CFU Corso di Aggiornamento                                                                                                    |

7. Scegli il corso che ti interessa e clicca su "Avanti".

| Scienze Giuridiche (DSG) |                                                                |
|--------------------------|----------------------------------------------------------------|
|                          | <ul> <li>La gestione del conflitto</li> </ul>                  |
|                          | <ul> <li>Professioni legali e scritt<br/>di riforma</li> </ul> |
|                          | O TUTELA DEI LEGITTIMAR                                        |

#### 8. Verificare che le scelte indicate siano corrette e cliccare su "Conferma".

# Conferma scelta Corso di Studio

In questa pagina sono riepilogate tutte le scelte impostate. Se corrette, procedi con la conferma, potranno essere modificati solo inserendo una nuova domanda di immatricolazione.

| Scuola                  |  |  |
|-------------------------|--|--|
| Tipo di Corso di Studio |  |  |
| Anno Accademico         |  |  |
| Corso di Studio         |  |  |
| Percorso di Studio      |  |  |

9. Inserisci un nuovo documento di identità se necessario, altrimenti clicca su

## "Continuare."

Indietro

Conferma

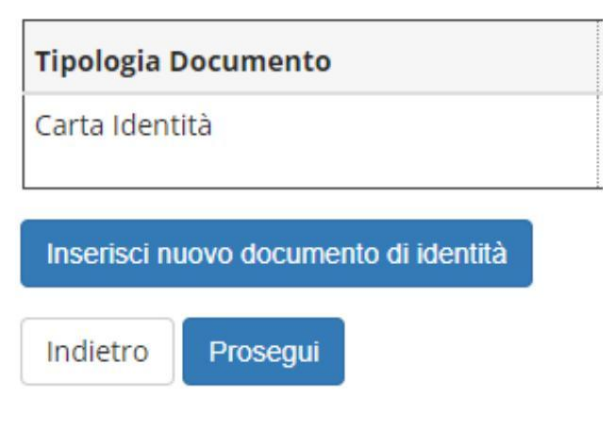

\_

10. Inserire la dichiarazione DSA se necessario oppure fare clic su "Avanti".

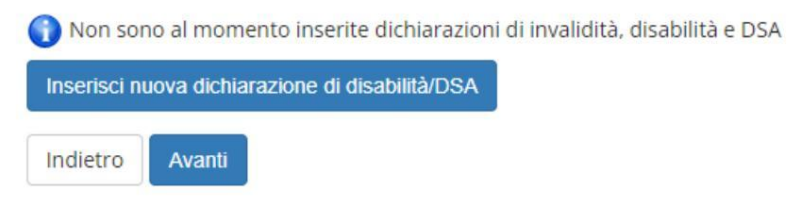

11. Carica una fot<u>o personale se no</u>n è presente. Quindi clicca su **"Lui conferma".** 

| Scegli il file | Nessun file scelto |          |          |
|----------------|--------------------|----------|----------|
| (Max5 MB)      | rte)               |          | <i>(</i> |
| Upload Foto    |                    | Indietro | Conferma |

- 12. In base alle qualifiche inserite, le varie opzioni saranno contrassegnate in grigio o verde. Se almeno un'opzione è verde, potrai partecipare al corso.
  - In questo caso, clicca su "Continua".

| Opzion          | e 3:                       |
|-----------------|----------------------------|
| Stato<br>blocco | Titolo                     |
| <b>V</b>        | Titolo di Scuola Superiore |
|                 | Laurea di Primo Livello    |
| Opzion          | e 4:                       |
| Stato<br>blocco | Titolo                     |
| <b>V</b>        | Titolo di Scuola Superiore |
|                 | Laurea Specialistica       |
| Opzion          | e 5:                       |
| Stato<br>blocco | Titolo                     |
| <b>V</b>        | Titolo di Scuola Superiore |
|                 | Laurea Magistrale          |
| Opzion          | е б:                       |
| Stato<br>blocco | Titolo                     |
| ~               | Titolo straniero           |

### 13. Inserire gli allegati richiesti dall'annuncio e cliccare su "Avanti".

#### Lista allegati

| Tipologia di allegato          | N. Allegati<br>Max | Stato | N. Allegati | Titolo |
|--------------------------------|--------------------|-------|-------------|--------|
| Autoc.pensione inabil.genitori | 2                  | 0     | 0           |        |
| Tipologia di allegato          | N. Allegati<br>Max | Stato | N. Allegati | Titolo |
| Curriculum Vitae               | 5                  | 0     | 0           |        |
| Tipologia di allegato          | N. Allegati<br>Max | Stato | N. Allegati | Titolo |
| Altro allegato da bando        | 2                  | 0     | 0           |        |

14.Controllare i dati di registrazione e scegliere il Contingente (categoria amministrativa a

cui appartieni). Quindi clicca su "Avanti".

| Tipo:*                              |      |
|-------------------------------------|------|
| Dati prima immatricolazione nel sis | tema |
| Anno Accademico:*                   | ļ    |
| Data di prima immatricolazione      | •    |
| nel sistema universitario:          | 1    |
| Ateneo di prima immatricolazio      | ,    |
| ne nel sistema universitario        | 1    |
| Ulteriori dati                      |      |
| Sede                                |      |
| (alcuni corsi prevedono che la      | i.   |
| didattica venga erogata in          | 1    |
| strutture fuori Firenze, tale       | 1    |
| indicazione non e da inserire in    | 1    |
| fase di immatricolazione            | ł    |
| online)*                            |      |
| Contingente*                        |      |

15. Fare clic su "Conferma".

| Anno Acc                          | ademico                                                     |
|-----------------------------------|-------------------------------------------------------------|
| Tipo di Co                        | orso di Studio                                              |
| Tipo dom                          | anda di immatricolazione                                    |
| Corso di S                        | itudio                                                      |
| Percorso                          | di Studio                                                   |
| A.A. Imm                          | atricolazione SU                                            |
| A.A. Imm                          | atricolazione SU                                            |
| A.A. Imm<br>Data Imm              | atricolazione SU<br>natricolazione SU                       |
| A.A. Imm<br>Data Imm<br>Ateneo In | atricolazione SU<br>natricolazione SU<br>nmatricolazione SU |

16. Una volta completata la registrazione, fare clic su "Controlla pagamenti" per pagare l'imposta di bollo.

il bollettino sui costi del corso verrà caricato in un secondo momento e sarai avvisato tramite

#### segreteria.

| Anno Accademico          |  |
|--------------------------|--|
| Tipo di Corso di Studio  |  |
| Tipo di immatricolazione |  |
| Corso di Studio          |  |

# Dati immatricolazione al Sistema Universitario

| A.A. Immatricolazione SU   |  |
|----------------------------|--|
| Data Immatricolazione SU   |  |
| Ateneo Immatricolazione SU |  |

Procedi con una Nuova Immatricolazione

Controlla pagamenti